Submitting A Video Recording from a Mobile Device (easiest way):

- Step 1: Sign-in to your google classroom app on a smart phone/mobile device
- Step 2: Click on your band class
- Step 3: Click on the assignment that is due
- Step 4: Click add attachment
- Step 5: Click use camera
- Step 6: Use camera to video record your playing test
- Step 7: Click use video
- Step 8: Click turn in

\*Make sure to record yourself where Mrs. Cobb can see your embouchure and hands!

Submitting A Video Recording from a Computer:

Step 1: Go to google in chrome browser and search for the following: add on screencastify (you must search in google chrome for this to work!)

Step 2: Click on screencastify screen video recorder (it should be the first link in the google search)

- Step 3: Click the blue add to chrome button
- Step 4: Click add extension
- Step 5: In the top right hand corner of the open window, you will see a film strip icon, click on it
- Step 6: Click on set up camera access
- Step 7: Allow access
- Step 8: Choose store recordings to google drive
- Step 9: It will ask you to sign-in to google, use your CMCSS account information

Step 10: Click allow

Step 11: Click student

- Step 12: Answer questions as prompted
- Step 13: Click on the film strip icon again
- Step 14: Click the box for microphone built-in
- Step 15: Click the box to embed webcam
- Step 16: Click "cam" on top right hand side
- Step 17: Click record webcam and screencastify will begin recording you
- Step 18: Log into google classroom and open the assignment
- Step 19: Click the add button and then google drive
- Step 20: Look "My Drive" and locate the screencastify folder
- Step 21: Click on your video and click the blue add button
- Step 22: Click the blue "turn in" button

\*Once you have added on screen castify, you will just need to begin with step 13. You will NOT have to repeat steps 1 - 12 after you have added this on!